# TUTORIAL PARA SUBMISSÃO DE ARTIGO

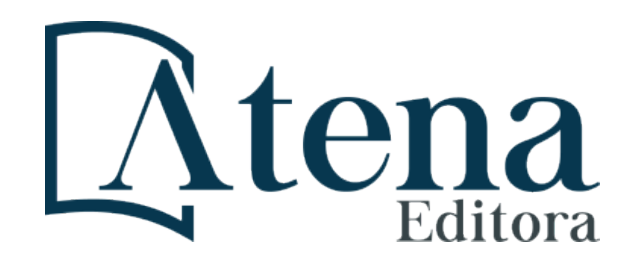

#### Acesse o site www.atenaeditora.com.br e clique em "submissão"

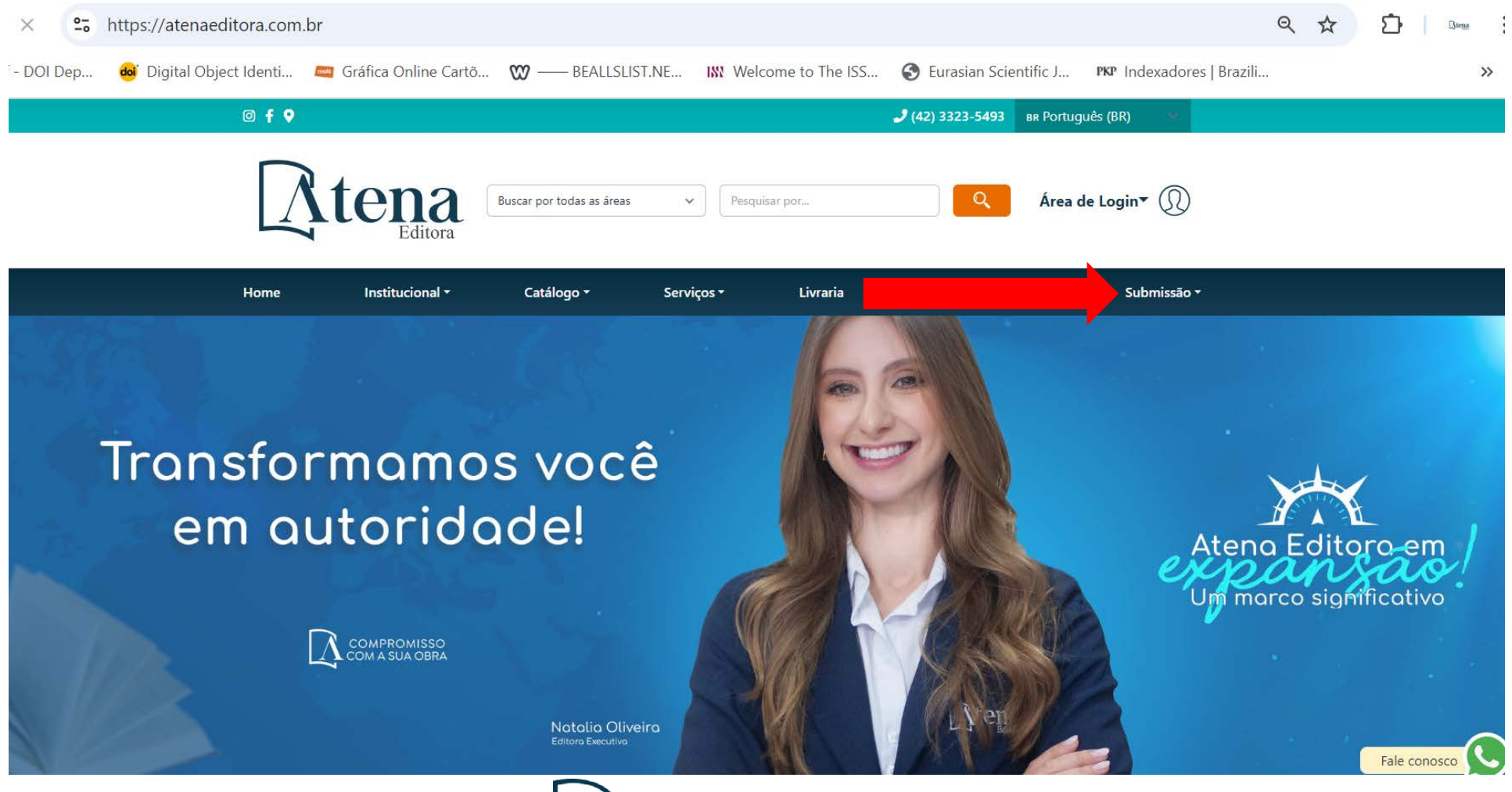

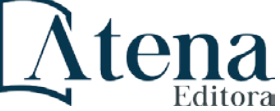

## Cadastre-se ou faça login

| ≶ CrossRef - DOI Dep | 👴 Digital Object Identi                                                                                       | 🔤 Gráfica Online Cart | õ 🗰 —— BEALLS            | LIST.NE Ѭ Welc | ome to The ISS 🔇              | Eurasian Scientific J   | ኛዋ Indexadores   Brazili | » Todos os favoritos |
|----------------------|----------------------------------------------------------------------------------------------------|-----------------------|--------------------------|----------------|-------------------------------|-------------------------|--------------------------|----------------------|
|                      | ∅ <b>f                                   </b>                                                                 |                       |                          |                |                               | <b>J</b> (42) 3323-5493 | BR Português (BR)        |                      |
|                      | At                                                                                                    | ena Ba                | uscar por todas as áreas | ► Pes          | quisar por                    | Q                       | Minha conta•             | $\mathbb{D}$         |
|                      | Home                                                                                                    | Institucional *       | Catálogo •               | Serviços *     | Livraria                      | Chamadas aber           | tas • Submiss            | são *                |
|                      | Submiss                                                                                                    | são                   |                          |                |                               |                         |                          |                      |
|                      | Livro digital, impresso ou Revista (Journal)                                                                  |                       |                          |                |                               |                         |                          |                      |
|                      | Orientações                                                                                                   | Orientações gerais    |                          | Lo             | gin                           |                         |                          |                      |
|                      | Instruções aos autores<br>Normas para formatação<br>Tutorial para submissão de artigos na plataforma da Atena |                       |                          |                | antonella@atenaeditora.com.br |                         |                          |                      |
|                      | Não possui login?                                                                                             |                       |                          |                |                               |                         |                          |                      |

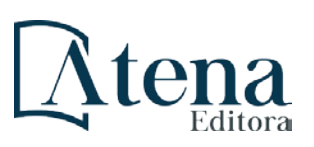

#### Clique na opção desejada: artigo para livro ou artigo para revista

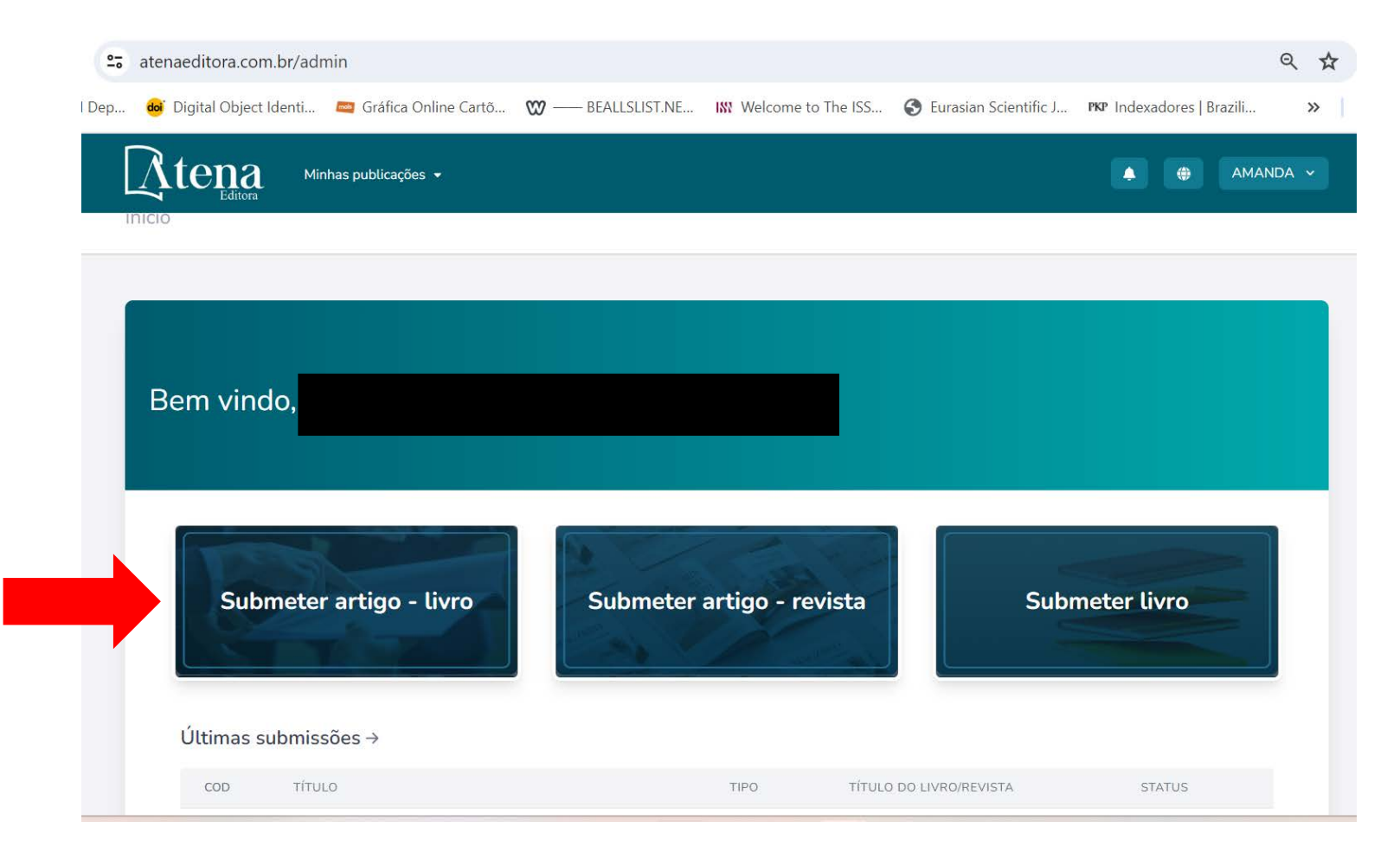

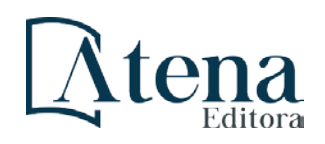

#### Complete com os dados do artigo, anexe o arquivo e clique em salvar

| itora.com.br/admin/book-article/create                                                                                                    |                                                                                                    |                                                                   |
|----------------------------------------------------------------------------------------------------|----------------------------------------------------------------------------------------------------|-------------------------------------------------------------------|
| tal Object Identi 🔤 Gráfica Online Cartõ 💓 —                                                                                                    | — BEALLSLIST.NE 🗰 Welcome to The ISS                                                                               | S Eurasian Scientific J <b>PKP</b> Indexadores   Brazili          |
| Atena Minhas publicações -                                                                                                    |                                                                                                    | AMANDA V                                                          |
| Cadastro de Artigo                                                                                                    |                                                                                                    |                                                                   |
| Dados Gerais<br>Informe os dados de gerais de seu artigo.<br>Estes dados são importantes para facilitar a indexação do seu<br>artigo. Preencha com atenção | Título do Livro *                                                                                                  | · · · · · · · · · · · · · · · · · · ·                             |
| Apresentação<br>Descreva a apresentação deste artigo. Informe as palavras-<br>chave e detalhes sobre a publicação do mesmo.                                | Palavras-chave *  Informe as palavras-chave do seu artigo Keywords *  Informe as palavras-chave em inglês Resumo * | onte   <i>I</i> <sub>x</sub>   B <i>I</i> <u>U</u>   ≟≡ :≡  <br>→ |

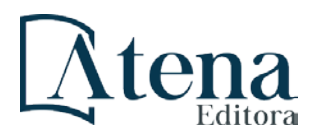

### Faça o check-out

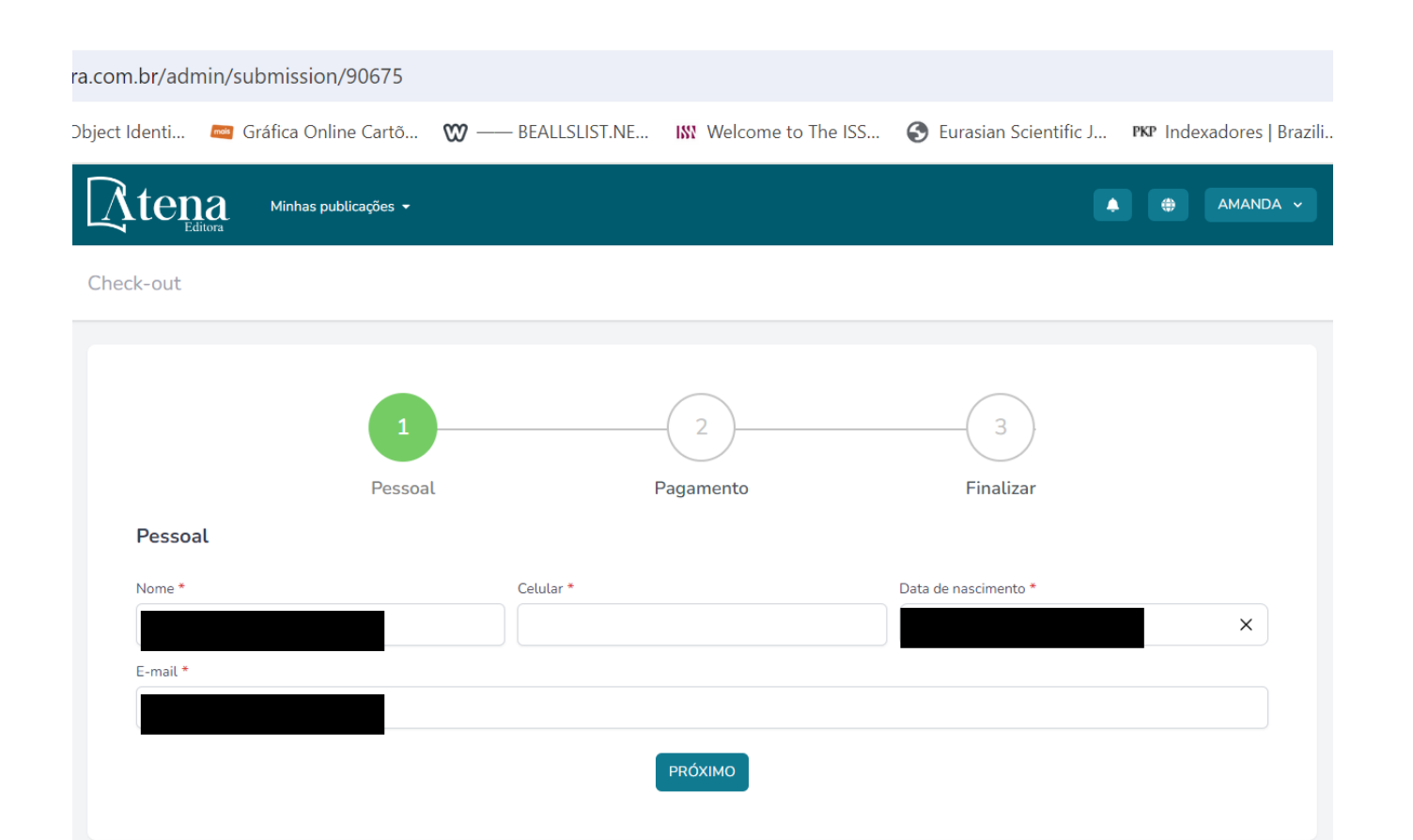

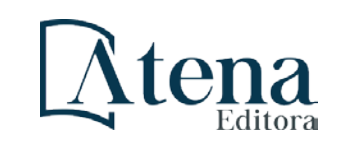

# Efetue o pagamento e concorde com os "termos e condições" e "contrato para publicação"

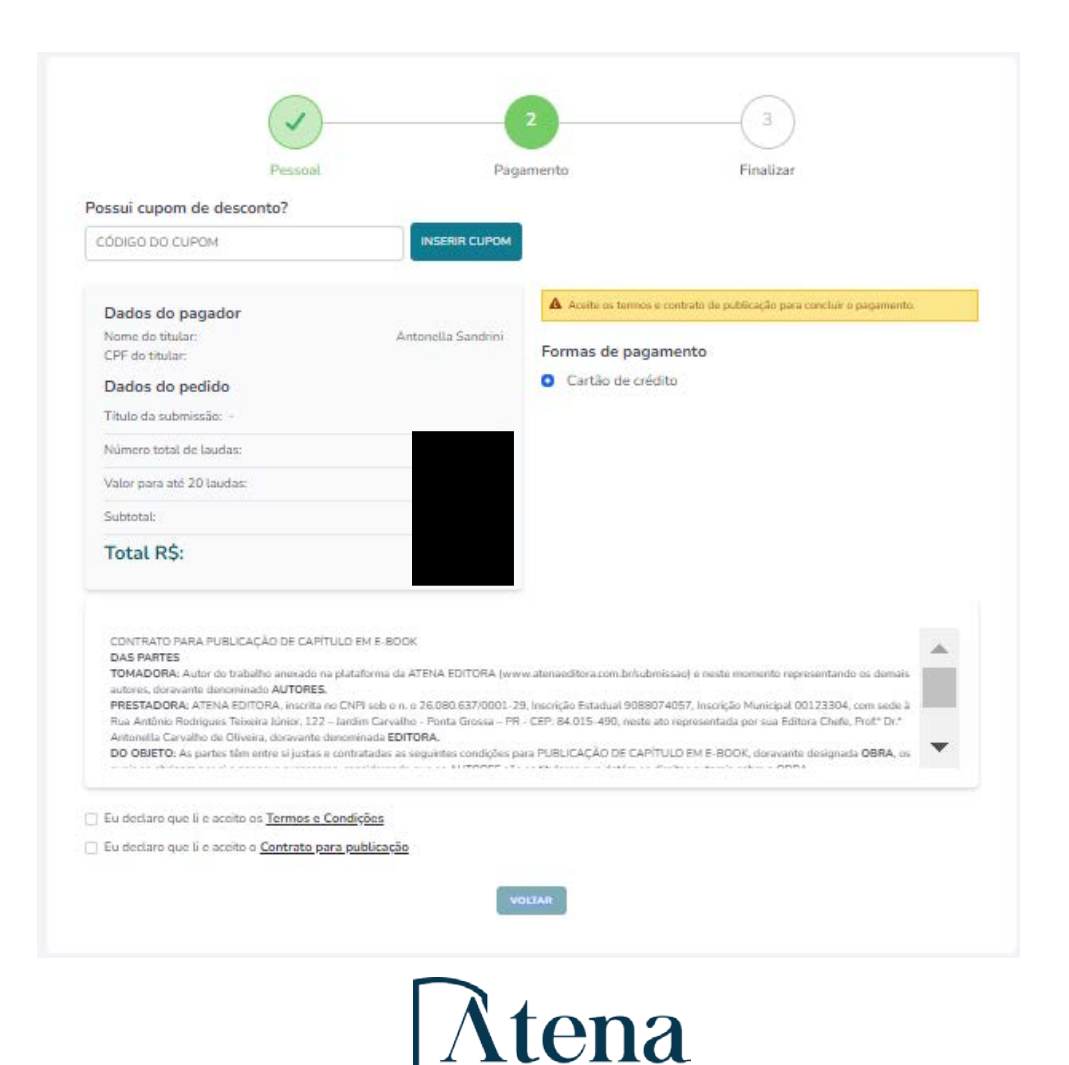

Após a submissão e a confirmação do pagamento, o artigo entrará em processo de edição e será publicado dentro do prazo acordado. O autor correspondente do artigo receberá um e-mail informando sobre a publicação.

Departamento de Edição Atena Editora

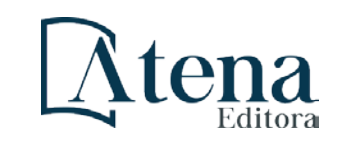